# **Quick Start Guide**

## For Changing Notification Settings in the EVV Portal

To change your notification settings in the EVV Portal, please follow these steps:

| e upper right c                    | corner of the screer                            | n, click on the                                 | e account i                          | name.                     |  |
|------------------------------------|-------------------------------------------------|-------------------------------------------------|--------------------------------------|---------------------------|--|
| Timesheets                         | Timesheets                                      |                                                 |                                      | 💄 Mary Wiser (Consumer) 🔻 |  |
| on of the User Guide at the follow | ving link: https://hhaxsupport.s3.amazonav      | Ary Wiser                                       | r (Consumer) 🔻                       | uide.pdf                  |  |
|                                    | iy period(s) with incomplete timesheet(s)       |                                                 | [                                    | Add Timesheet             |  |
| 12/09/2023 > A 2 pa                |                                                 |                                                 |                                      |                           |  |
| 12/09/2023 → ▲ 2 pa                | PTO Approved<br>0h 00m                          | Program Fee For Service                         | Status     Incomplete                | Action                    |  |
| 12/09/2023 → ▲ 2 pa                | PTO Approved           0h 00m           09h 00m | Program     Fee For Service     Fee For Service | Status     Incomplete     Incomplete | Action                    |  |

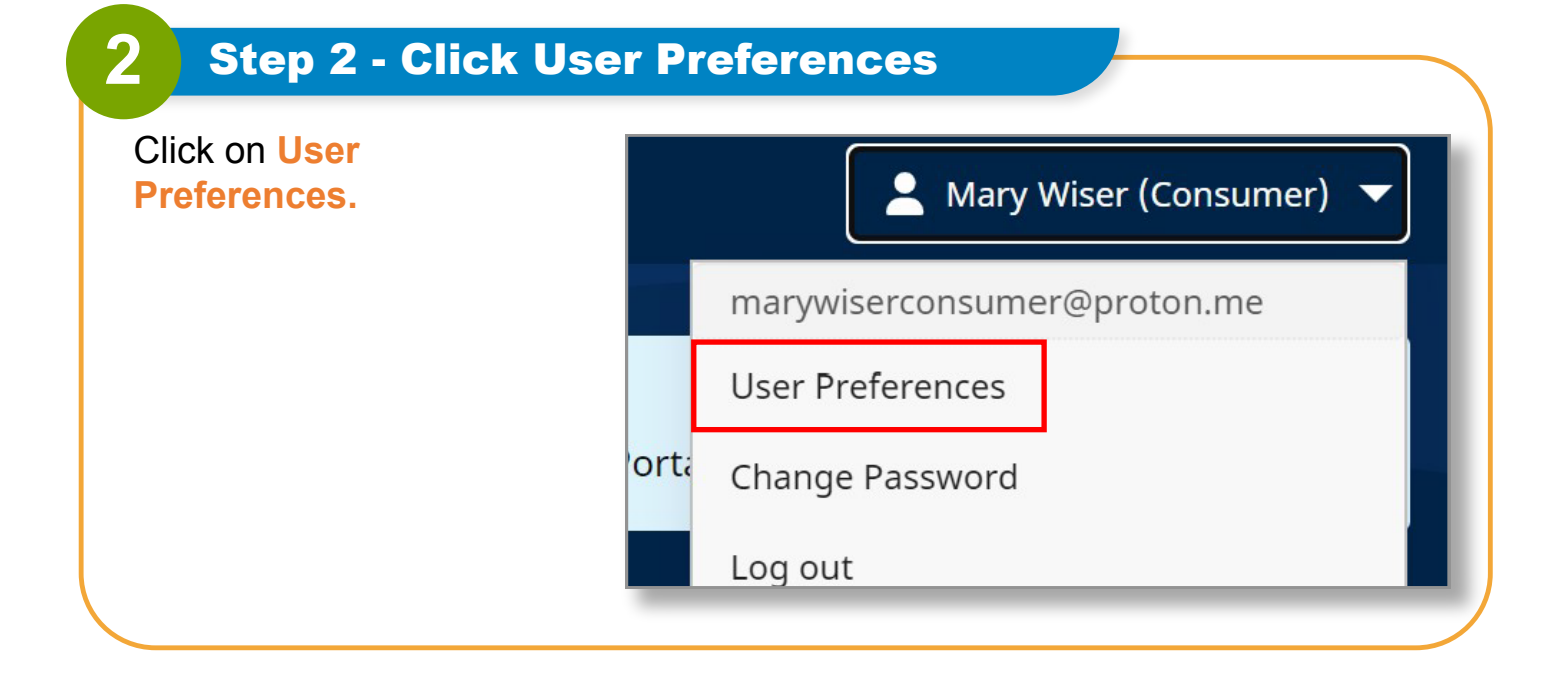

V1.1-01.02.2024-RCP

1 | Continued on next page

3

For **PCAs**, your notification preferences page will look like this:

| Natification Declaron cos      |               |                          |
|--------------------------------|---------------|--------------------------|
| Notification Preferences       |               |                          |
| Email                          |               |                          |
| lisa.berrycloth@aol.com        |               |                          |
|                                |               |                          |
| - Notify me for the following: |               |                          |
| Creation                       | Adjustment    | Approval/Approval Locked |
| Real-Time 🔻                    | Real-Time 🔻   | Real-Time v              |
| Danial                         | Danial Lackad |                          |
| Real.Time                      | Real.Time     |                          |
|                                |               |                          |
| End of Pay Period              |               |                          |
| Before                         |               |                          |
| After                          |               |                          |
| Atter                          |               |                          |
|                                |               |                          |

### For **Consumers**, your notification preferences page will look like this:

| Creation          |   |    |           |   |
|-------------------|---|----|-----------|---|
| Weekly            | • | on | Sunday    | T |
|                   |   |    | Sunday    |   |
| Denial            |   |    | Monday    |   |
|                   |   |    | Tuesday   |   |
| Weekly            | • | on | Wednesday |   |
|                   |   |    | Thursday  |   |
|                   |   |    | Friday    |   |
| End of Pay Period |   |    | Saturday  |   |
| Before            |   |    |           |   |

#### **Step 4 - Update Notification Settings** 4

**PCAs** can set up using the drop-down how often they receive emails when:

A new shift being created •

An adjustment was made on a shift

A shift was submitted as denied

• A shift was denied

• A shift was approved

•

| Real-Time |  |
|-----------|--|
| Weekly    |  |
| Real-Time |  |
| Hourly    |  |
| Daily     |  |
| Off       |  |

Consumers can also use the drop-down to set a notification for

A new shift being created •

- A shift was denied
- An adjustment was made on a shift ٠
- A shift was submitted as denied on a timesheet
- A shift was approved •

| Weekly            | • | on                             | Sunday                 |  |
|-------------------|---|--------------------------------|------------------------|--|
|                   |   |                                | Sunday                 |  |
| Denial            |   |                                | Monday                 |  |
| Weekly            | • | on                             | - Tuesday<br>Wednesday |  |
| End of Pay Period |   | Thursday<br>Friday<br>Saturday |                        |  |

You can now change your notification settings in the EVV Portal.

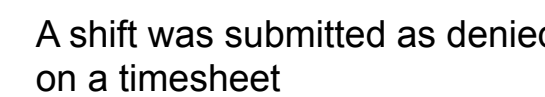